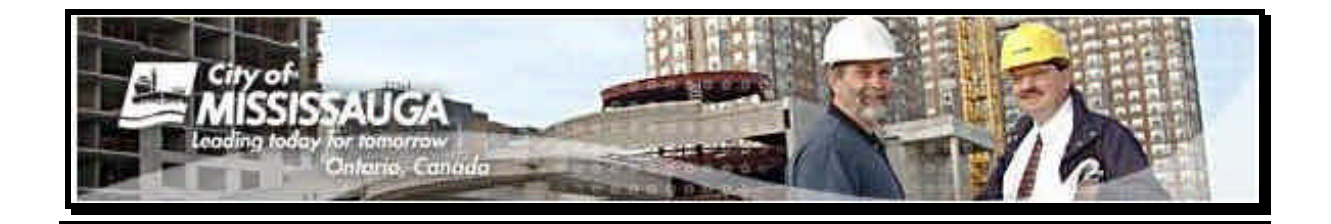

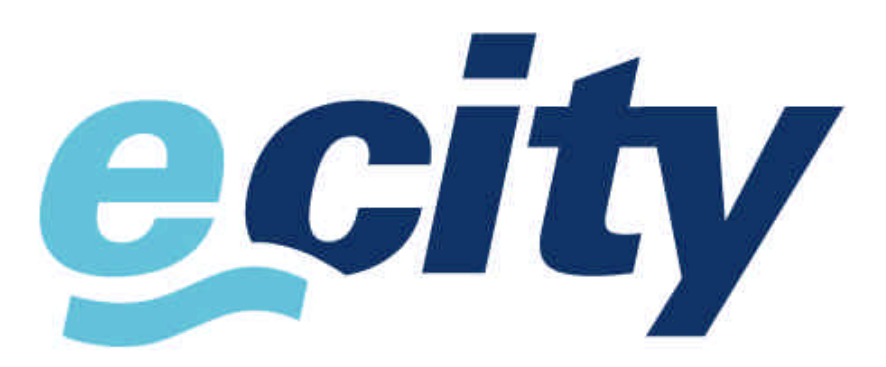

# www.mississauga.ca

# **Managing Applications**

# <u>User Manual</u>

Revised: November 1, 2005

# **Table of Contents**

| Description of Services                                                  | 3  |
|--------------------------------------------------------------------------|----|
| How do I register to use this service                                    | 4  |
| Login and Access Plan and Build eServices Centre                         | 6  |
| Managing Building Permit Applications                                    | 7  |
| Update – Bill 124 and Plan and Build eServices                           | 8  |
| First Time Application Lookup                                            | 9  |
| Navigating Application Status Pages                                      | 11 |
| Printing and Sending Application Status Reports                          | 15 |
| Schedule Inspection                                                      | 16 |
| My Applications, Managing Web Access IDs, Receiving Status update emails | 17 |
| Managing Planning Applications                                           | 22 |
| Having Problems?                                                         | 23 |

Information contained in this manual is subject to change without notification

# **Contact Information**

email : eplanbuild.info@mississauga.ca

# **Description of Service**

The City of Mississauga is committed to being known as the city most connected to its residents and clients and our new **eCity Web Portal** is the mechanism chosen to achieve this goal.

The Plan and Build eServices Centre is the vehicle that the Planning and Building Department uses to deliver services online. The View Building Permit App Status, View Development App Status, Schedule Inspections, and My Applications are features that provide applicants with the ability to manage their development and building applications that have been submitted to the Planning and Building Department. The intent of providing these services to our clients is to allow people to 'serve themselves' in the convenience of their offices or homes via the hternet. Clients will have real time access to application status information and conditions to facilitate a quicker review process. Consequently, we hope to reduce the amount of walk in traffic and status inquires so staff can focus attention on processing applications.

At the time of submission for either a Building Permit application or Development application, the client will receive a *WEB Access Report*. This report contains application information along with a WEB Access ID number. The applicant uses the application number and WEB Access ID number together in order to access application information on our web site.

#### View Building Permit App Status

This feature provides the public with the ability to access building permit application status information such as all outstanding conditions and inspections, 24/7. The information is presented in 'real time'. There is, however, a 2 hour time delay for updates. This means that if you look up your application status/condition information at 10:00 am and the plans examiner or planner updates that same condition at 10:01 am, you will not see that change for 2 hours. Conditions are 'cached' when you first look at them for speed purposes.

#### View Development App Status

This feature allows clients the ability to access development application status information including all outstanding conditions 24/7. This service includes all comments and conditions from all circulated agencies where they have chosen to enter conditions through eCity. The Region of Peel, school boards and Conservation Authorities are a few such agencies. The information is presented in 'real time'. There is, however, a 2 hour time delay for updates. This means that if you look up your application status/condition information at 10:00 am and the plan examiner or planner updates that same condition at 10:01 am, you will not see that change for 2 hours. Conditions are 'cached' when you first look at them for speed purposes.

#### Schedule Inspections

Site personnel can schedule inspections **before**, during, and **after** normal business hours. This feature is available to any one who has the Application WEB ID and Application number. Inspections can be scheduled for the following business day up to midnight.

#### My Applications

This feature will allow clients to bookmark applications so they need not enter the WEB Access ID number and application number each time they wish to view their application status. Additionally, this feature contains the **Notify Me** option. This option automatically sends an email informing of changes in application activity status.

# How do I Register to use this Service

Registering and creating a portal account is the best way to utilize our **Plan and Building eService Centre**. To access Application related services, registration is NOT mandatory. However, you will find that it is to your benefit to create an account. To create an eCity Web Portal account, simply follow the steps below.

#### Step 1 - How do I Create a Portal Account

Create an eCity portal account by visiting <u>www.mississauga.ca</u> and click on the *Register Here* link

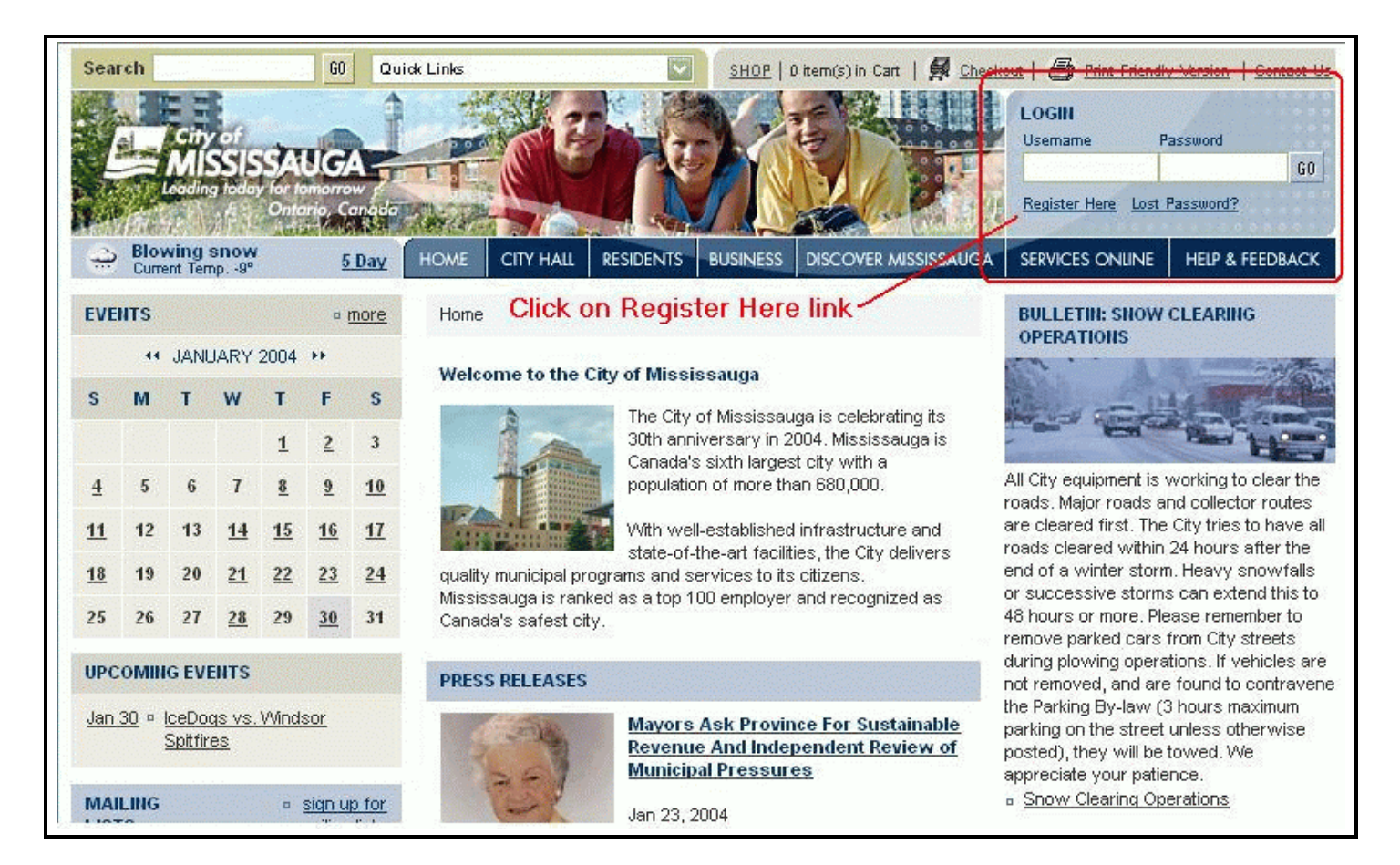

#### **Step 2 - Complete Registration Process**

Complete the Registration Information screen and Submit. You will receive a confirmation email of successful registration.

Tip: create a username that is easy to remember and one that reflects your agency. Usernames and passwords are case sensitive.

Tip: email is unique and you can only create one account with one email address.

| PROFILE                     | Profile                      |                              |                             |                                 |
|-----------------------------|------------------------------|------------------------------|-----------------------------|---------------------------------|
| Billing Information         |                              |                              |                             |                                 |
| Digital Downloads           | Profile Home                 |                              |                             |                                 |
| Mailing Lists               | REGISTRATION                 |                              |                             |                                 |
| Order History               | Please fill in the informati | on below to complete the rea | stration process. Please or | te that the Username and Email  |
| Personal Information        | Address must be unique       |                              | strution process. Theuse he | Ste that the Oserhame and Email |
| View/Edit Personalized Page | Required Information         |                              |                             |                                 |
| Profile Home                | First Name:                  |                              |                             |                                 |
| Alerts                      |                              |                              |                             |                                 |
| Shipping Information        | Last Name:                   |                              |                             |                                 |
|                             | Username:                    |                              | na service e c              |                                 |
|                             | Password:                    |                              |                             |                                 |
|                             | Confirm Password:            |                              |                             |                                 |
|                             |                              |                              |                             |                                 |
|                             | Question:                    | Mother's Maiden Name         |                             |                                 |
|                             | Answer:                      |                              |                             |                                 |
|                             | Email Address:               |                              |                             |                                 |
|                             | Confirm Email<br>Address:    |                              |                             |                                 |
|                             | Optional Information         |                              |                             |                                 |
|                             | Company Name:                |                              |                             |                                 |
|                             | Phone Number:                |                              |                             |                                 |
|                             | Phone Type:                  | Residential                  |                             |                                 |
|                             | Fax Number:                  |                              |                             |                                 |
|                             | Mobile Email:                |                              |                             |                                 |
|                             | Ward:                        | Select Ward                  |                             |                                 |

# Login and Access Plan and Build eServices Centre

Once you have your *Username* and *Password*, you may access this service by visiting <u>www.mississauga.ca</u> and log in using your newly created username and password.

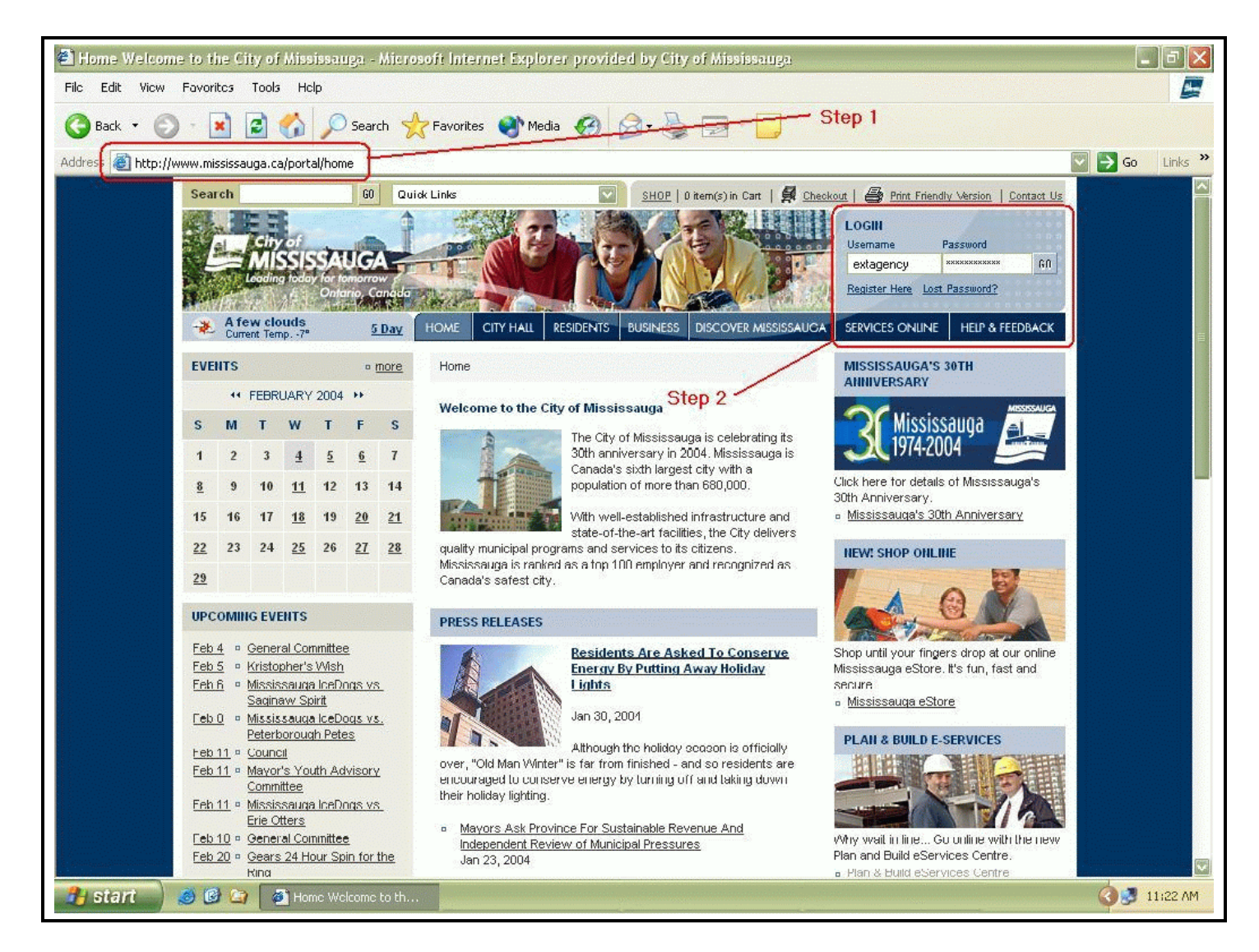

After you have successfully logged into the eCity portal you need to navigate to the **Plan and Build eServices Centre**. We do have a friendly URL that you can access directly by creating it as a desktop icon or by saving it to your Favourites. <u>www.mississauga.ca/portal/services/planbuild</u>

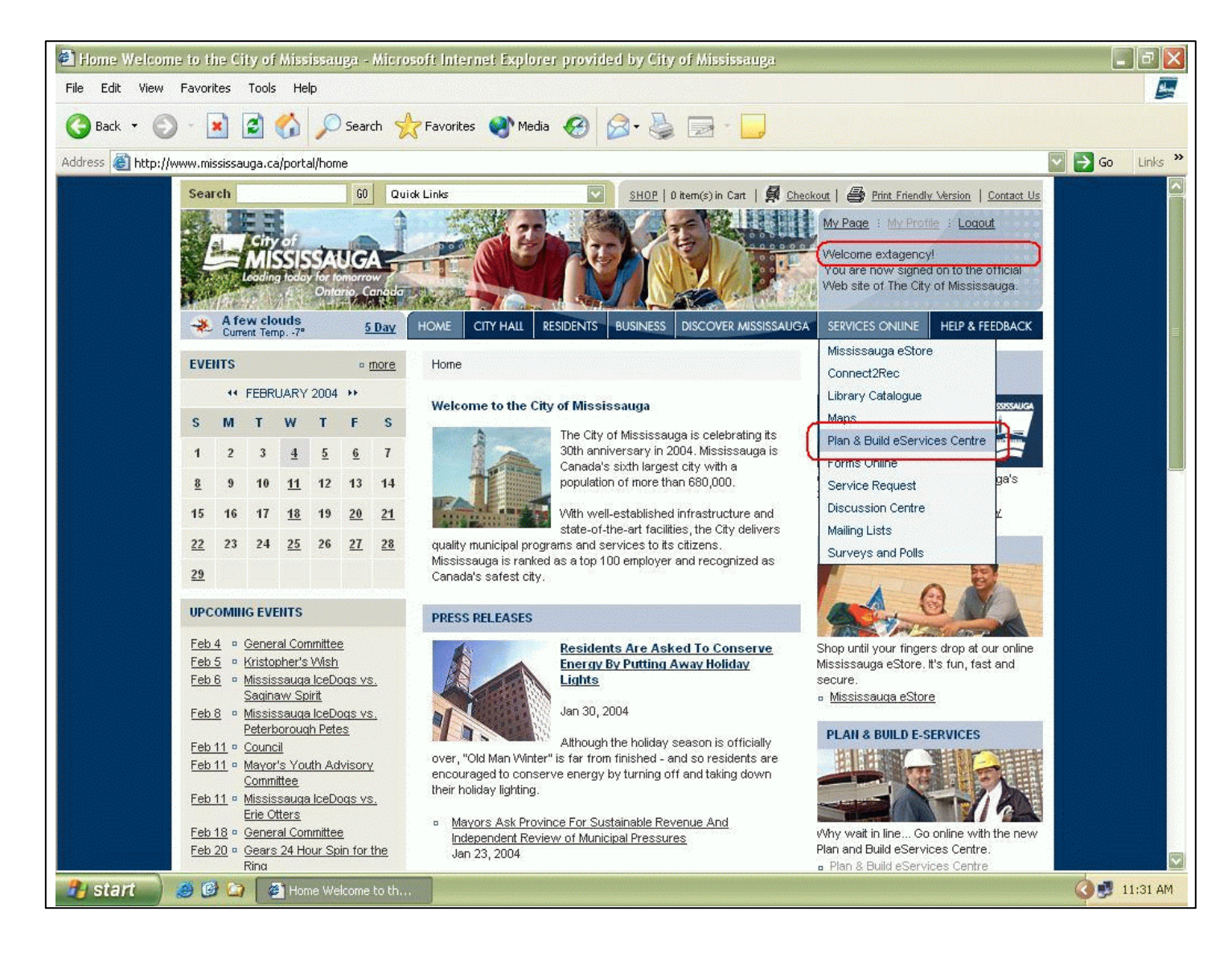

# Managing Building Permit Applications/Permits

## Update - Bill 124 and Plan and Build eServices

The implementation of Bill 124 has resulted in numerous changes to our business procedures. This manual is NOT intended to address those changes that deal specifically with the application acceptance process. This manual was designed to assist you manage your applications after submission.

One of the ways we hope to meet these mandated processing times is to 'offload' traditional 'in person' services to our web based online service. The Plan and Build eService Centre has been live since November 2003 and has proven success. The public has embraced these offered services and we are on the cutting edge in providing online services for our clients. Therefore, we feel that by shifting more of our service delivery to this channel we can better meet the new processing time expectations.

We have introduced a number of upgrades to our Plan and Build eServices Centre to aid in meeting these new legislative requirements.

- When you declare an application as complete, you will NOT receive an application WEB Access ID Report at the time of application. Rather, this document will be sent after we have completed the *first* review of your application. Since we are not subject to time constraints, we can afford the luxury of dealing with outstanding conditions, revised drawings, or changes during the initial application processing review.
- Accessing application status information will soon require that you to create a portal account. By creating such an account, you will be able to utilize *My Applications*. Use of this feature is explained below and boasts a number of options that will make application management easier.
- Creating a portal account and registering with the City of Mississauga will automatically subscribe you to receive email information on application process changes and is the best way for you to track your application.

In order for us to meet mandatory processing times, we have altered our internal process of application tracking to accommodate a critical path tracking. As a result, all applications will be assigned to specific examiners by a supervisor. The applications will be displayed on the web with the examiner's name and contact information. However, the examiner will not have started review at this time. **DO NOT CALL THE EXAMINER**. By subscribing to *My Applications/Notify Me*, you will receive an email when the examiner has completed the review and has prepared comments. Calling them before this email is received impedes our processing of your application.

## First Time Application Look Up

#### **Obtaining Application Status Access Report**

Before you can look up an application or schedule an inspection, you will need your *WEB Access ID*. At the time of application, you would have received a WEB Access ID report (displayed below):

| REPORT                                                                                                    | FATUS ACCESS ASSESSAUGA On Other Community Construction<br>AMSSESSAUGA On Other Community Construction<br>Sol City Content One<br>Memory and Building Construction<br>Memory Content One<br>Memory Content One<br>Memory C |
|----------------------------------------------------------------------------------------------------|----------------------------------------------------------------------------------------------------|
| Dear Applicant,                                                                                                    |                                                                                                    |
| This report contains int<br>require your Applicatio<br>the privacy ritthe appli                                    | formation that will allow you to access application status information via the Internet. You will<br>in Number and WEERD to access this information. It is the applicant's responsibility to maintain<br>institue status antiomation                                                                                                    |
| To access this applica<br>BULD SERVICES CE<br>and WEBD to rutnive                                                  | then on the Internet, please shall were received as calceled SERVICES ONLINE / PLAN AND<br>MTRE / VEW BUILDING PERMIT APP STATUS. You can then enter your application number<br>current application status information.                                                                                                    |
| Be sure to register ond<br>Applications will slow<br>information each time ;<br>internation outborribe to<br>Staff | ce you get to our title. This will allow you to take advantage of two important features. My<br>you to bookmark the Application Number and WEBD so that you do not have to re-enter the<br>you with to chick, your application status. The other feature is builty Me. Registered portal<br>o this service that will send you an email earth time an application activity is splitted by City.                                                                                                    |
| Application Numb                                                                                                   | ber 1764 WEBID SBEDISER                                                                                                    |
| Application Inform                                                                                                 | mation                                                                                                    |
| Location of Applicati                                                                                              | for = 8885 KENNEDY RD                                                                                                    |
| Application                                                                                                    | + BP 3NEW 04 1764 COM                                                                                                    |
| Application Status                                                                                                 | APPLICATION IN PROCESS                                                                                                    |
| Application Date                                                                                                   | T September 9, 2004                                                                                                    |
| 883.48 S.865 S.957                                                                                                 | I NEW BULDING                                                                                                    |
| Application Scope                                                                                                  | MULTHTENANT INDUSTRIAL                                                                                                    |
| Application Scope<br>Application Type                                                                              | <ul> <li>Market Constraints (Constraints (Constraints))</li> </ul>                                                                                                    |
| Application Scope<br>Application Type<br>Property Informat                                                         | don                                                                                                    |
| Application Scope<br>Application Type<br><u>Property Informat</u><br>Address                                       | tion<br>: 6685 KENNEDY RD                                                                                                    |
| Application Scope<br>Application Type<br><u>Property Informat</u><br>Address<br>Legal Description                  | Image: Base Kennedy AD         F Base Kennedy AD           : PLAN MI011 ELKS 16.19.20         PART BLKS 16.16.17         RP43R20859 PARTS 2.3.4                                                                                                    |
| Application Scope<br>Application Type<br>Property Informal<br>Address<br>Legal Description<br>Roll Neurober        | diom           :         8686 KENNEDY RD           :         PLAN M1011 BLKS 16.19.20           PLAN M1011 BLKS 16.19.20         PART BLKS 16.16.17           :         21-05-040-1 17-01300-0000                                                                                                    |
| Application Scope<br>Application Type<br><u>Property Informal</u><br>Address<br>Legal Description<br>Roll Number   | diam         :         :         :         :         :         :         :         :         :         :         :         :         :         :         :         :         :         :         :         :         :         :         :         :         :         :         :         :         :         :         :         :         :         :         :         :         :         :         :         :         :         :         :         :         :         :         :         :         :         :         :         :         :         :         :         :         :         :         :         :         :         :         :         :         :         :         :         :         :         :         :         :         :         :         :         :         :         :         :         :         :         :         :         :         :         :         :         :         :         :         :         :         :         :         :         :         :         :         :         :         :         : <th:< th="">         :         :         :</th:<>                                                                                                    |
| Application Scope<br>Application Type<br><u>Property Informal</u><br>Address<br>Legal Description<br>Roll Number   | te 8685 KENNEDY RD<br>= PLAN M1011 ELKS 16.19.20 PART BLKS 15.16.17 RP43R20859 PARTS 2.3.4<br>= 21:05:040-117-019808-0008                                                                                                    |
| Application Scope<br>Application Type<br><u>Property Informal</u><br>Address<br>Legal Description<br>Roll Number   | t 8685 KENNEDY RD<br>: PLAN M1011 ELKS 16.19.20 PART BLKS 15.16.17 RP43R20859 PARTS 2.3.4<br>: 21-05-040-117-013800-0008                                                                                                    |
| Application Scope<br>Application Type<br><u>Property Informat</u><br>Address<br>Legal Description<br>Roll Number   | t 8685 KENNEDY RD<br>: PLAN MID11 ELKS 16.19.20 PART BLKS 15.16.17 RP43R20859 PARTS 2.3.4<br>: 21-05-040-117-013800-0008                                                                                                    |
| Application Scope<br>Application Type<br><u>Property Informat</u><br>Address<br>Legal Description<br>Roll Number   | Idea           :         8685 KENNEDY RD           :         PLAN M1011 ELKS 16.19.20           PLAN M1011 ELKS 16.19.20         PART BLKE 15.16.17           :         21.05 DNO-117-015800.000                                                                                                    |
| Application Scope<br>Application Type<br><u>Property Informat</u><br>Address<br>Legal Description<br>Roll Number   | Idea           :         8685 KENNEDY RD           :         PLAN MIGHT ELKS 16,19,20           PART BLKS 15,16,17         RP43R20859 PARTS 2,3,4           :         21:05 D40-117-01988-0008                                                                                                    |

If you do not receive an Access report, contact the Building Division Customer Services Section at (905) 896 5619 or the Planning Division at (905) 896 5511.

If you have more than one application and you require a listing of all of your WEB Access IDs, call the above provided contact numbers to inform us of this and an email of this report can be made available to you.

#### View Building Permit App Status Page

At this point, you have logged into the portal using your portal account username and password and you have navigated the View Building Permit App Status page. Note that this process of looking up applications is the same as View Development App Status. Enter your Application Number and Web ID in the fields displayed on the screen. Only enter the values from the Access Report that appears in the boxes. Note that your WEB ID is an alpha/numeric value therefore it is essential to distinguish between letters and numerals example, zero from the letter "o"

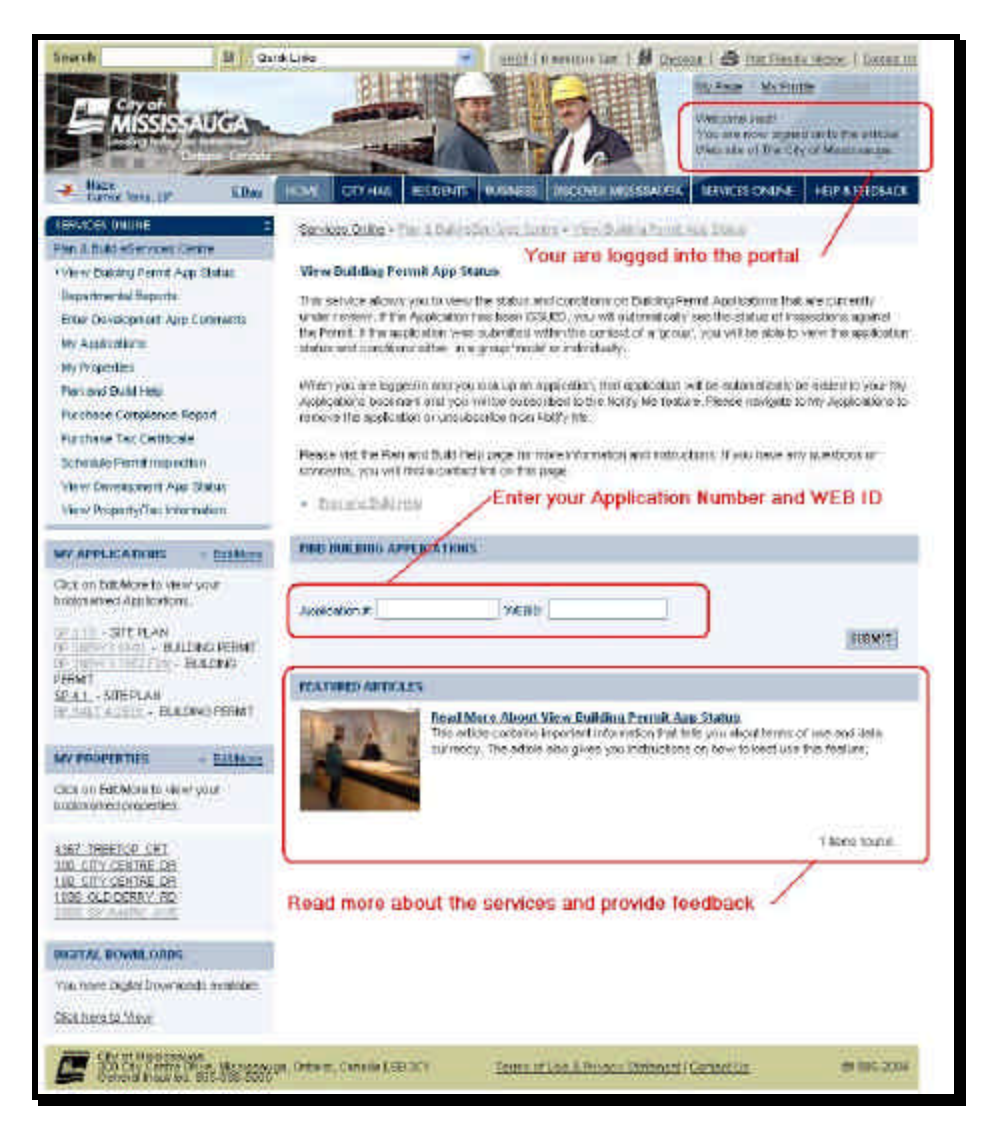

Once you enter your application number and WEB ID, you will be taken to one of (3) pages:

- Where your application status is IN PROCESS or WITHHELD, you will see the Application Status page as well as
  application conditions and staff assignments
- Where your application status is IN PROCESS or WITHHELD and has been submitted to a *Group*, you will be taken the *Group Application Status* page to view staff assignments and conditions (displayed in a group format)
- Where your permit has been ISSUED but not COMPLETE (all inspections signed off), you will be taken to the Permit Status page where you will see Inspection Results.

## **Navigating Application Status Pages**

Here you see screen prints of the (3) different flavours of application/permit status.

#### **Application Status Page - Single**

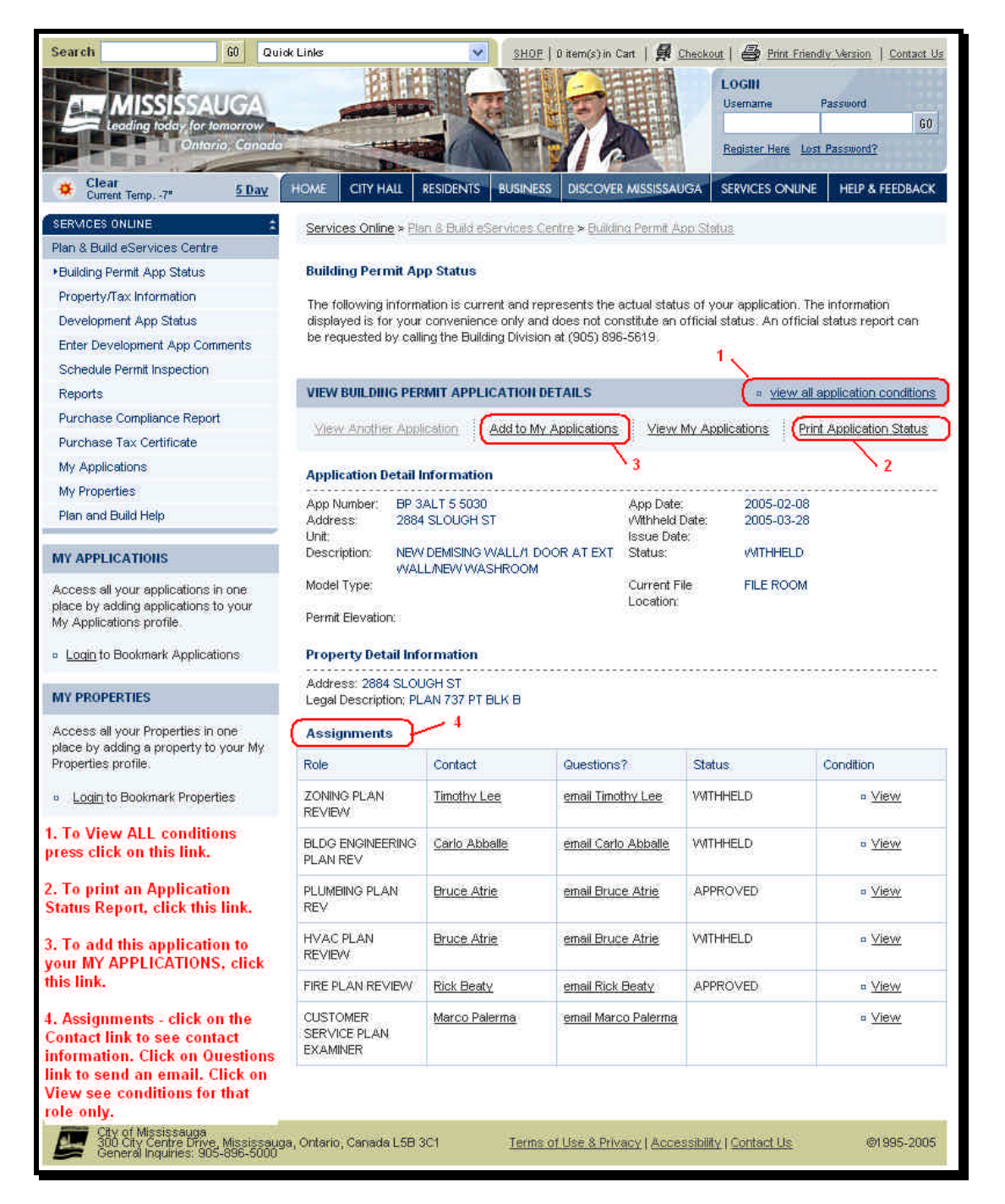

#### Application Status Page – Group

| Seath Billion                                                                                                    | Law                                                        | ×2 (10)                                                                                                    | It is a second second second                                         | and the party                            | and the Theorem                                                                                                    |
|----------------------------------------------------------------------------------------------------|------------------------------------------------------------|----------------------------------------------------------------------------------------------------|----------------------------------------------------------------------|------------------------------------------|----------------------------------------------------------------------------------------------------|
| E MISSISSION                                                                                                    |                                                            |                                                                                                    | 7                                                                    | Lines<br>Same inter-                     |                                                                                                    |
| Contraction of the local division of the local division of the loc | Contraction in                                             |                                                                                                    |                                                                      |                                          |                                                                                                    |
| ALL DESCRIPTION OF THE OWNER.                                                                                                    | THE PLOT AND A                                             | No. 1 Your Concerns                                                                                                    | THE R. LANSING MICH.                                                 |                                          |                                                                                                    |
| - Justice Print And Tables                                                                                                    | Building Frankel                                           | tax Uares                                                                                                    |                                                                      |                                          |                                                                                                    |
| Angertyful offernigen<br>Develgenet Age Dave<br>Nae Develgenet Age Derrorts<br>Staat Develgenet Age                                                                                                    | Technicang min<br>atationi it ta'yo<br>ta'ing atatic Sijia | polition for supremit results<br>at cycloperaminani otrygen<br>alling then (Augusta) (Seyan                                                                                                    | annen in fe schat sehn<br>i den Aparti and sen<br>rot (166) de dat s | ry star ktyleition<br>forai dalar tu shi | Na character<br>al conta reacte con                                                                                                    |
| Smooth                                                                                                    | THE OWNER, PARTY                                           | THE OTHER DOWN                                                                                                    | STORE .                                                              |                                          | Contractory of the local division of the local division of the loc |
| Restaue Departure Report                                                                                                    |                                                            | E                                                                                                    | 1000348                                                              | (Banha)                                  | dist manufab                                                                                                    |
| My Applications                                                                                                    |                                                            | 101                                                                                                    | 11                                                                   | 100000                                   | 11111                                                                                                    |
| My Property of                                                                                                    | Ragift antien Derind                                       | tind of continue                                                                                                    |                                                                      |                                          |                                                                                                    |
| Percent But Heat                                                                                                    | Application (1)                                            | CALL STREEM                                                                                                    | right Data                                                           | 308.00.0                                 |                                                                                                    |
| MORPHOCEDORE                                                                                                    | Ostriame.                                                  | IST TRUBER HER                                                                                                    | LEW SIZE Statut                                                      | AUTORIA                                  |                                                                                                    |
| Automotive advectory and the second second s |                                                            |                                                                                                    | Linder                                                               | in the second                            |                                                                                                    |
| · Lasto Durant Names                                                                                                    | PL DOTO TO CAR D                                           | ectives)                                                                                                    |                                                                      |                                          |                                                                                                    |
| Ar: *******                                                                                                    | Land December 1                                            | THO CRI                                                                                                    |                                                                      |                                          |                                                                                                    |
| Succession and some Properties, to only an addition of a substrate a property for the other set.                                                                                                    |                                                            |                                                                                                    |                                                                      | -                                        |                                                                                                    |
| Papersonal                                                                                                    | Part of the second                                         | carried 1                                                                                                    | harmed.                                                              | 11 mar                                   | Contar                                                                                                    |
| - contribution investor                                                                                                    | ED BHO IL MI                                               | UNITY UNITYU | MOM HOUSE                                                            | HIT HELE AND                             | 4,0000                                                                                                    |
| This for same in the single<br>scream accept for the Uniw<br>Group link. Click on this link to<br>use all the applications in the                                                                                                    | 2000 BOD                                                   | AMAGINAN STREET                                                                                                    | NORLYCHICS<br>NERVERS                                                | #Rosts                                   | * 3000                                                                                                    |
|                                                                                                    | FalieDivi-Koni                                             | more inter                                                                                                    | to be inside the local of                                            | NITHENDE-<br>R.B.J. HT M                 | 1282                                                                                                    |
| Group Ards. Click on Asia Bak to<br>non-all the opplications in the<br>Group and the Antroposition                                                                                                    | 1000                                                       |                                                                                                    |                                                                      |                                          |                                                                                                    |
| tioning Rids. CRUE on Rids Bak to<br>one all the opplications in the<br>Overprend the composition<br>application status.                                                                                                    | Hould ILLAW<br>HELIAN                                      | -in-station - second                                                                                                    | small lomitic (ultri                                                 | NUT INCLUDED -<br>NUT INFORMATION        | * 181                                                                                                    |

This is the first page you will see of the Group screens. This page displays basic application information and staff assignments.

Application Detail Information displays information from the first application in the group. Click on the *View Group* link to see a listing of all applications of that group (see next screen).

All applications are displayed on that Group screen. All the applications in the group will be saved to your "My Applications", not simply the one application.

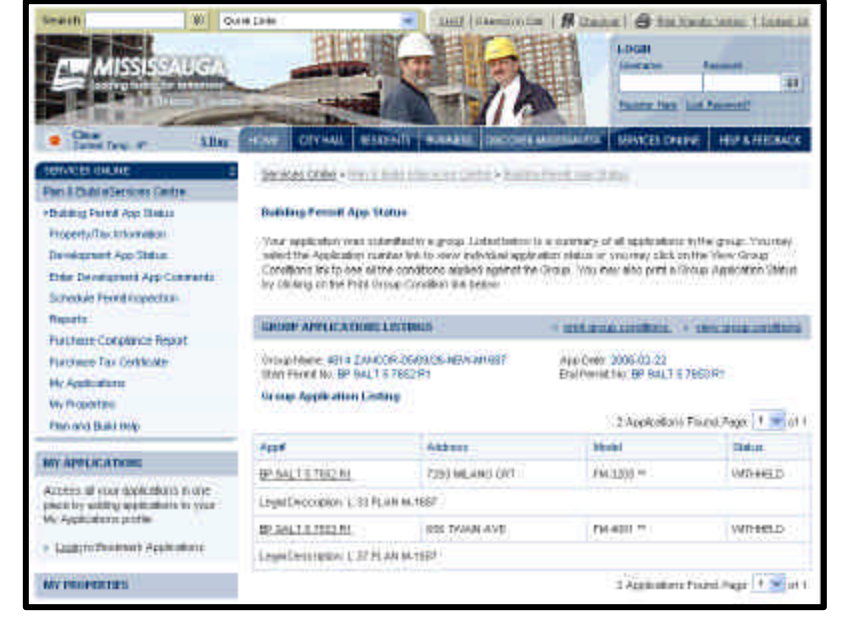

This is the *View Group* screen which shows all the applications of that Group with a common overall application **status**.

You can print a *Group Application Status Report* by clicking on the *Print Group Conditions* link or you can view group conditions by clicking on that link (see next screen).

#### Application Status Page – Group

| Search GO Qui                                                                                           | ck Links                            |                         | SHOP   0 item(s)                                                    | in Cart   🛃 Checkout   🚔 Print Friendly Version   Contact Us                                                                                                    |
|----------------------------------------------------------------------------------------------------|-------------------------------------|-------------------------|---------------------------------------------------------------------|----------------------------------------------------------------------------------------------------|
| MISSISSAUGA<br>Leading today for tomorrow<br>Onterio, Canada                                            |                                     |                         |                                                                     | LOGIII<br>Usemame Password<br>60<br>Register Here Lost Password?                                                                                                    |
| Clear 5 Day                                                                                             | HOME CITY H                         | HALL RE                 | SIDENTS BUSINESS DISCO                                              | VER MISSISSAUGA SERVICES ONLINE HELP & FEEDBACK                                                                                                    |
| SERVICES ONLINE                                                                                         |                                     | States and              |                                                                     |                                                                                                    |
| Plan & Build eServices Centre                                                                           | Services Onli                       | ne > Plan               | & Build eServices Centre > Bu                                       | iloina Permit App Status                                                                                                    |
| ▶Building Permit App Status                                                                             | Building Per                        | mit App                 | Status                                                              |                                                                                                    |
| Property/Tax Information                                                                                |                                     | 000<br>03200000         |                                                                     |                                                                                                    |
| Development App Status                                                                                  | The following<br>need to be ad      | i condition<br>idressed | is are applicable to your group<br>prior to the issuance of the per | applications. Only the conditions with a 'WITHHELD' status<br>rmit. Please use the drop down lists to filter your conditions                                                                                        |
| Enter Development App Comments                                                                          | by plan exam                        | ination ro              | le and condition status.                                            |                                                                                                    |
| Schedule Permit Inspection                                                                              | GROUP APPI                          | LICATIO                 | IS ASSIGNMENTS                                                      | print group conditions = view group listings                                                                                                    |
| Reports                                                                                                 | Contraction of the second           | 1011.74                 |                                                                     |                                                                                                    |
| Purchase Compliance Report                                                                              | Group Name:<br>Start Permit N       | 4814 ZAI<br>o: BP 9AI   | VCOR-05/09/26-NEVV-M1687<br>.T 5 7652 R1                            | App Date: 2006-02-22<br>End Permit No: BP 9ALT 5 7653 R1                                                                                                    |
| Purchase Tax Certificate                                                                                |                                     |                         |                                                                     |                                                                                                    |
| My Applications                                                                                         | View Conditio                       | ons by                  | Minut All                                                           |                                                                                                    |
| My Properties                                                                                           | View Status                         | are- 16 (+              | ofeen An                                                            |                                                                                                    |
| Plan and Build Help                                                                                     | VIEW Status.                        |                         | Outstanding                                                         | ×                                                                                                    |
| MY APPLICATIONS                                                                                         | Permit / Lot                        | Conditio                | ons                                                                 |                                                                                                    |
|                                                                                                    | Role                                | No                      | Status                                                              | Conditions                                                                                                    |
| Access all your applications in one<br>place by adding applications to your<br>My Applications profile. | ZONING                              | 1                       | NOTE                                                                | A zoning review is NOT REQUIRED provided that the<br>truss revision does not effect the external design with                                                                                                    |
| Login to Bookmark Applications                                                                          |                                     |                         |                                                                     | respect to the height, size or look of the dwelling.                                                                                                    |
| MY PROPERTIES                                                                                           | Applies to:<br>57652 R1 L 3         | 3 PLAN N                | I-1687 。 <u>5 7653 R1 L</u> 37 PLA                                  | N M-1687 •                                                                                                    |
| Access all your Properties in one<br>place by adding a property to your My<br>Properties protile.       | BLDENGPE                            | 3                       | NOTE                                                                | BUILDING ENGINEERING Plan Examination has<br>completed review of your application and has no<br>further comments except as noted on the drawings.                                                                   |
| <ul> <li>Login to Bookmark Properties</li> </ul>                                                        | Applies to:<br><u>5 7652 R1 L</u> 3 | 3 PLAN N                | 1-1687 。 <u>5 7653 R1 L</u> 37 PLA                                  | .N M-1687 □                                                                                                    |
|                                                                                                    | PLUM                                | 1                       | NOTE                                                                | This section has completed its review and plumbing is<br>not included.                                                                                                    |
|                                                                                                    | Applies to:<br>5 7652 R1 L 3        | 3 PLAN N                | 1-1687 a 5 7653 R1 L 37 PLA                                         | N M-1687 o                                                                                                    |
|                                                                                                    | HVAC                                | 3                       | NOTE                                                                | This section has completed its review and HVAC is not<br>included in this permit.                                                                                                    |
|                                                                                                    | Applies to:<br><u>5 7652 R1 L</u> 3 | 3 PLAN N                | 1-1687 • <u>5 7653 R1 L</u> 37 PLA                                  | N M-1687 •                                                                                                    |
|                                                                                                    | CUST SER                            | 3                       | WITHHELD                                                            | Permit Fee : To be determined Deposit : \$ 75.00<br>Balance : To be determined                                                                                                    |
|                                                                                                    | Applies to:<br><u>5 7652 R1 L</u> 3 | 3 PLAN N                | 1-1687 。 <u>5 7653 R1 L</u> 37 PLA                                  | IN M-1687 •                                                                                                    |
|                                                                                                    | Model Cond                          | litions                 |                                                                     |                                                                                                    |
|                                                                                                    | Role                                | No                      | Status                                                              | Conditions                                                                                                    |
|                                                                                                    | BLDENGPE                            | 3                       | NOTE                                                                | BUILDING ENGINEERING Plan Examination has<br>completed review of the MODEL and has no further<br>comments except as noted on the drawings. Note:<br>there maybe additional LOT specific conditions listed<br>below. |
|                                                                                                    | Applies to:<br>FM 3205 ** El        | evation(s               | ): А, В                                                             |                                                                                                    |

Here we have conditions that are linked to ALL applications in the group; these are subdivided into conditions that are **Permit/Lot** specific (zoning, spatial separation, etc.) and conditions that are **Model** specific (usually building code related items).

You can also print an Application Status report by clicking on Print Group Conditions link.

You can also navigate back to the previous listing page by pressing the *View Group Listings* link.

#### **Permit Status Page**

|                                                                                                    | ick Links                                                                                                    | SHOP                                                                                                    | 0 item(s) in Cart   🙀 Checkout                                                                                                    | Print Friendly                                                                      | Version Contact I                                                                                                  |
|----------------------------------------------------------------------------------------------------|----------------------------------------------------------------------------------------------------|----------------------------------------------------------------------------------------------------|----------------------------------------------------------------------------------------------------|-------------------------------------------------------------------------------------|----------------------------------------------------------------------------------------------------|
| MISSISSAUGA<br>Leading today for tomorrow<br>Ontario, Conado                                                                                                    |                                                                                                    |                                                                                                    |                                                                                                    | OGIII<br>semame Pas<br>gister Here Lost Pa                                          | sword<br>GO<br>ssword?                                                                                             |
| Clear Current Temp8" <u>5 Day</u>                                                                                                    | HOME CITY HALL                                                                                                    | RESIDENTS BUSINESS                                                                                                    | DISCOVER MISSISSAUGA SEI                                                                                                    | RVICES ONLINE                                                                       | HELP & FEEDBACK                                                                                                    |
| SERVICES ONLINE                                                                                                    | Services Online >                                                                                                    | Plan & Build eSarvices Ce                                                                                                    | ntre > Building Permit App Status                                                                                                    |                                                                                     |                                                                                                    |
| Plan & Build eServices Centre                                                                                                    |                                                                                                    |                                                                                                    |                                                                                                    |                                                                                     |                                                                                                    |
| <ul> <li>Building Permit App Status</li> </ul>                                                                                                    | <b>Building Permit</b>                                                                                                    | App Status                                                                                                    |                                                                                                    |                                                                                     |                                                                                                    |
| Property/Tax Information                                                                                                    | For issued permits                                                                                                    | s you are able to view the                                                                                                    | Inspection status. This have disp                                                                                                    | lavs a summary of                                                                   | the inspection                                                                                                    |
| Development App Status                                                                                                    | disciplines that ha                                                                                                    | ve been assigned to your                                                                                                    | permit along with the current stat                                                                                                    | tus. To view inspe                                                                  | ction results for                                                                                                  |
| Enter Development App Comments                                                                                                    | all the disciplines,                                                                                                    | please use the View All In<br>using the Schedule Inspec                                                                                                    | spection Results link below. You                                                                                                    | i may also schedul                                                                  | e an inspection                                                                                                    |
| Schedule Permit Inspection                                                                                                    | for this permit by                                                                                                    | daling the ochedule inspec                                                                                                    | DOIT IN IN.                                                                                                    | 1                                                                                   |                                                                                                    |
| Reports                                                                                                    | 4                                                                                                    |                                                                                                    |                                                                                                    | <u>&gt;</u>                                                                         |                                                                                                    |
| Durchase Compliance Report                                                                                                    | VIEW BUILDING F                                                                                                    | PERMIT DETAILS                                                                                                    |                                                                                                    |                                                                                     | inspection results                                                                                                 |
| Furchase compliance report                                                                                                    |                                                                                                    |                                                                                                    |                                                                                                    |                                                                                     | A                                                                                                    |
| Purchase Tax Certificate                                                                                                    | View Another Ap                                                                                                    | oplication i Add to M                                                                                                    |                                                                                                    | Print Permit                                                                        | Schedule                                                                                                    |
| Purchase Compliance Report Purchase Tax Certificate My Applications                                                                                                    | View Another Ar<br>Permit                                                                                                    | oplication / Add to M<br>Application                                                                                                    | ns <u>View My</u><br>Applications                                                                                                    | <u>Print Permit</u><br>Status                                                       | Schedule<br>Inspection                                                                                             |
| Purchase Compliance Report<br>Purchase Tax Certificate<br>My Applications<br>My Properties                                                                                                    | View Another Appendix Permit                                                                                                    | oplication / Add to N<br>Application                                                                                                    | AV<br>DNS Applications 4                                                                                                    | Print Permit<br>Status                                                              | Inspection 2                                                                                                    |
| Purchase Compliance Report<br>Purchase Tax Certificate<br>My Applications<br>My Properties<br>Plan and Build Help                                                                                                    | View Another Ag<br>Permit<br>Application Deta                                                                                                    | aplication / Add to h<br>Application                                                                                                    | Ay <u>View My</u><br>ons <u>Applications</u>                                                                                                    | Print Permit<br>Status<br>3                                                         | Schedule<br>Inspection<br>2                                                                                        |
| Purchase Compliance Report Purchase Tax Certificate My Applications My Properties Plan and Build Help MY APPLICATIONS                                                                                                    | View Another Ar<br>Permit<br>Application Deta<br>App Number: Bi<br>Address: 26<br>Unit: 2-<br>Permit Elevation:                                                                                                    | Add to M<br>Application<br>Application<br>P 3ALT 5 4635 ALT<br>695 NORTH SHERIDAN WA<br>FLR/PRT 1-FLR                                                                                                    | Ay <u>View My</u><br>Applications<br>4<br>Status:<br>AY Model Ty<br>Issue Da                                                                                                    | Print Permit<br>Status<br>3<br>ISSUE<br>rpe:<br>te: 2005-1                          | D PERMIT                                                                                                    |
| Purchase Companies Report Purchase Tax Certificate My Applications My Properties Plan and Build Help MY APPLICATIONS Access all your applications in one place by adding applications to your My Applications profile.                                                                                                    | View Another Ar<br>Permit<br>Application Deta<br>App Number: Bi<br>Address; 26<br>Unit: 2-<br>Permit Elevation:<br>Description: INTER<br>Legal Description:                                                                                                    | Add to M<br>Application /<br>Application<br>P 3ALT 5 4635 ALT<br>595 NORTH SHERIDAN WA<br>FLR/PRT 1-FLR<br>ROR ALTERATIONS-SEROI<br>CON 1 SDS PT LOT 35 RP                                                                      | Ay View My<br>Applications<br>4<br>NO<br>V43R16136 PARTS 1-33                                                                                                    | Print Permit<br>Status<br>3<br>ISSUE<br>pe.<br>te: 2005-0                           | 2<br>D PERMIT<br>02-21                                                                                             |
| Purchase comparise report Purchase Tax Certificate My Applications My Properties Plan and Build Help MY APPLICATIONS Access all your applications in one place by adding applications to your My Applications profile. Login to Bookmark Applications                                                                                                    | View Another Ag<br>Permit<br>Application Deta<br>App Number: Bl<br>Address: 2f<br>Unit: 2-2<br>Permit Elevation:<br>Description: INTER<br>Legal Description:<br>Assignments                                                                                                    | Add to M<br>Application /<br>Application<br>P 3ALT 5 4635 ALT<br>695 NORTH SHERIDAN WA<br>FLR/PRT 1-FLR<br>RIOR ALTERATIONS-SEROI<br>CON 1 SDS PT LOT 35 RP                                                                     | Av<br>Applications<br>4<br>Status:<br>Model Ty<br>Issue Da<br>NO<br>43R16136 PARTS 1-33                                                                                                    | Print Permit<br>Status<br>3<br>ISSUE<br>pe:<br>te: 2005-0                           | 2<br>D PERMIT                                                                                                    |
| Purchase compliance report Purchase Tax Certificate My Applications My Properties Plan and Build Help MY APPLICATIONS Access all your applications in one place by adding applications to your My Applications profile. Login to Bookmark Applications                                                                                                    | View Another Ag<br>Permit<br>Application Deta<br>App Number: Bit<br>Address: 2f<br>Unit: 2-<br>Permit Elevation:<br>Description: INTER<br>Legal Description:<br>Assignments<br>Role                                                                                                 | Add to M<br>Application /<br>Application<br>P 3ALT 5 4635 ALT<br>585 NORTH SHERIDAN VVA<br>FLR/PRT 1-FLR<br>RIOR ALTERATIONS-SEROI<br>CON 1 SDS PT LOT 35 RP<br>5<br>Inspector                                                  | Av<br>Applications<br>4<br>Status:<br>NO<br>VASR16136 PARTS 1-33<br>Status<br>Status                                                                                                    | Print Permit<br>Status<br>3<br>ISSUE<br>pe:<br>te: 2005-1                           | D PERMIT                                                                                                    |
| Purchase companies report Purchase Tax Certificate My Applications My Properties Plan and Build Help MY APPLICATIONS Access all your applications in one place by adding applications to your My Applications profile. Login to Bookmark Applications MY PROPERTIES                                                                                                    | View Another Ag<br>Permit<br>Application Deta<br>App Number: Bit<br>Address: 2f<br>Unit: 2-<br>Permit Elevation:<br>Description: INTER<br>Legal Description:<br>Assignments<br>Role<br>BLD INSP - FINAL<br>SIGN-OFF                                                                 | Add to M<br>Application /<br>Application<br>P 3ALT 5 4635 ALT<br>585 NORTH SHERIDAN VVA<br>FLR/PRT 1-FLR<br>ROR ALTERATIONS-SEROI<br>CON 1 SDS PT LOT 35 RP<br>5<br>Inspector<br>Mike Dubois                                    | My     View My       Applications     4       Applications     4       Ay     Status:<br>Model Ty<br>Issue Da       NO     43816136 PARTS 1-33       Status     COMPLETE - FINAL INSP<br>SIGN OFF                                                                                                    | Print Permit<br>Status<br>3<br>ISSUE<br>pe:<br>te: 2005-1<br>Sign Off<br>Yes        | D PERMIT<br>D2-21                                                                                                  |
| Purchase compliance report Purchase Tax Certificate My Applications My Properties Plan and Build Help MY APPLICATIONS Access all your applications in one place by adding applications to your My Applications profile. Access all your Properties in one place by adding a property to your My Properties profile.                                                                             | View Another Ag<br>Permit<br>Application Deta<br>App Number: Bl<br>Address: 2f<br>Unit: 2-2<br>Permit Elevation:<br>Description: INTER<br>Legal Description:<br>Assignments<br>Role<br>BLD INSP - FINAL<br>SIGN-OFF<br>HTG INSP - FINAL<br>SIGN-OFF                                 | Add to M<br>Application /<br>Application<br>Application<br>P 3ALT 5 4635 ALT<br>585 NORTH SHERIDAN VVA<br>FLR/PRT 1-FLR<br>ROR ALTERATIONS-SEROI<br>CON 1 SDS PT LOT 35 RP<br>5<br>Inspector<br>Mike Dubois<br>George Savvides  | Ay     View My       Applications     4       Applications     Status:       AY     Model Ty       NO     43816136 PARTS 1-33       Status     COMPLETE - FINAL INSP       SIGN OFF     SIGN OFF       COMPLETE - FINAL INSP       SIGN OFF                                                                                                    | Print Permit<br>Status<br>3<br>ISSUE<br>pe:<br>te: 2005-1<br>Sign Off<br>Yes<br>Yes | D PERMIT<br>D2-21                                                                                                  |
| Purchase compliance report Purchase Tax Certificate My Applications My Properties Plan and Build Help MY APPLICATIONS Access all your applications in one place by adding applications to your My Applications profile.  Login to Bookmark Applications MY PROPERTIES Access all your Properties in one place by adding a property to your My Properties profile.  Login to Bookmark Properties | View Another Ag<br>Permit<br>Application Deta<br>App Number: Bit<br>Address: 24<br>Unit: 2-<br>Permit Elevation:<br>Description: INTER<br>Legal Description:<br>Assignments<br>Role<br>BLD INSP - FINAL<br>SIGN-OFF<br>HTG INSP - FINAL<br>SIGN-OFF<br>PLG INSP - FINAL<br>SIGN-OFF | Add to M<br>Application /<br>Application<br>P 3ALT 5 4635 ALT<br>595 NORTH SHERIDAN VVA<br>FLR/PRT 1-FLR<br>ROR ALTERATIONS-SEROI<br>CON 1 SDS PT LOT 35 RP<br>5<br>Inspector<br>Mike Dubois<br>George Savvides<br>Roger Uuemae | My     View My       Applications     4       Applications     5       Ay     Status:       NO     43R16136 PARTS 1-33       Status     133       COMPLETE - FINAL INSP     SIGN OFF       COMPLETE - FINAL INSP     SIGN OFF       COMPLETE - FINAL INSP     SIGN OFF       COMPLETE - FINAL INSP     SIGN OFF       COMPLETE - FINAL INSP     SIGN OFF       COMPLETE - FINAL INSP     SIGN OFF | Print Permit<br>Status<br>a<br>ISSUE<br>pe:<br>te: 2005-0<br>Ves<br>Ves<br>Ves      | Schedule<br>Inspection<br>2<br>D PERMIT<br>D2-21<br>Inspections<br>= <u>View</u><br>• <u>View</u><br>• <u>View</u> |

 Four can schedule an inspection by checking on this link. Four will be taken to the Schedule inspection page.
 You can print a report of all inspection results
 You can add this application to your My Applications (you need to login)
 The Assignments block shows all Inspector assignments. You can see contact information by clicking on the Inspector name link. You can view individual inspection results by clicking on the View link.

### Printing and Sending Application Status Reports

You can print and/or send *Application Status* reports from any of the above screens. You also have the *Application Access Status* report that can be shared with other design or building professionals working on your project. We provide the applicant with the *Application Access Status* reports which contains the web access ID. Note that the Applicant is the authorized agent of the owner and it is up the Applicant to decide if they wish to share the access ID report with other building professionals.

To print *Application Status* reports, simply click on the *Print Application Status Report* link from the above pages. We have produced a report that closely matches the *Application Status Reports* that you would traditional receive in the mail. You can send the *Application Status Report* to another person by selecting the PDF format of the document using an installed print PDF driver.

Tip: There are a number of free PDF writers available on the Internet such as PRIMO PDF Writer.

Below is a sample of the Application Status Report generated from eCity.

| http://www.mississeuga.ca - Online Services - I                                                                                                    | Building Application Status Report - Microsoft Internet Explorer p.                                                                                                    |  |
|----------------------------------------------------------------------------------------------------|----------------------------------------------------------------------------------------------------|--|
| Ethil The Rate                                                                                                    |                                                                                                    |  |
| BUILDING<br>APPLICATION<br>STATUS<br>REPORT                                                                                                    | Phanning and Badding Organisman<br>Badding Drinner<br>City of Klowessango<br>100 City Certre Drive<br>MEDISS AUCA. ON LEB 201                                                                                                    |  |
| Convenience Copy                                                                                                    |                                                                                                    |  |
|                                                                                                    | APPLICATION RUNNERS (# 04.11.5.5313<br>WEDD ACCESS RUNNERS 6575ELMA<br>APPLICATION RATE TOOSCE-23<br>UNIT RUNNERS 2304                                                                                                    |  |
| JTN .                                                                                                    |                                                                                                    |  |
| E 4310 SHERVISODTOWNE RUYD<br>PLAN MICH PT BUY SHP 4341 2000 PANTS 1,7,3,4<br>ALTERA NON TO EXIST BUDD INTERNE ALTERATIONS                                                                                                    | . ARIADOMIL                                                                                                    |  |
| Jean Applicard,                                                                                                    |                                                                                                    |  |
| The following conditions represent the CURRENT status of your<br>provements. There MCT an official correspondence such the a<br>property for review of the application of the time. Turber curve<br>are required to be submitted for your application to be finalized a | application as of the data period backward in bang provider as a<br>takes of your application. The fluiding Division may not have fully<br>rends view be to the brank. The terms notes on the relativing pages,<br>and approved.                                   |  |
| by conditions previously observed will not be idealized in this re-<br>ubiniting on the set to make the best use of your thire and outs.                                                                                                    | port. It is all insulate to address substanting comiliant in a pingle                                                                                                    |  |
| More making requires a wife respect to the conducts of this report<br>written as a service above.                                                                                                    | i, er subredling maganstell internation, planser synthe Ese application                                                                                                    |  |
| The swint that this applicable is domain for opening graphs is<br>derived calabaneing inners, the Oniof Baildeg Official may, is a                                                                                                    | han so martral, with the eigenfeat off of by the application results<br>economics with the Orlanic Balling Code Act, carent this application                                                                                                    |  |
| 1.6. CONTRAFY TO THE ONTARIO BUILDING CODE ACT TO CO<br>TEMIT FOR THE SUBJECT WORKS. If your is commenced union<br>Boo Wart that best packed upon the work, an administrative re-<br>tio accurate of a milding permit. This fee deal to in accordance<br>methods.       | WHERE CONSTRUCTION FRICE TO RECEIPT OF A VALID BUILDING<br>In prime assessed by the offeet, and an Order to Carego and An<br>or estimation to the Maing permit her shall be due and previde prior to<br>a with the City of Meensonge Building By Law 1255-2006, as |  |
| 201846 FLAN EXAMPER                                                                                                    | Cartaxit Hevily Baar v Phone: (000)016-5000 (5002                                                                                                    |  |
| Sampling         Tand           1         203840 Flan E-animation has completed review at the download                                                                                                    | r your happlication and has no further currenterits except as noted on                                                                                                    |  |
| 3.DO ENOPLIQIEXAMIER                                                                                                    | Contast: Hen Hinkens / Phone: (BUE)866-6699                                                                                                    |  |
| Searching         Total           1         BULCHARDERRY Distribution from some                                                                                                    | pieted review, of your application and has no harber comments                                                                                                    |  |

### **Schedule Inspections**

This feature allows you to schedule an inspection on *Issued* permits only. You will once again require your WEB ID and application number to access this module. Currently, we are only taking inspection requests that have a Building, Plumbing or HVAC component. You cannot schedule inspection requests for Fire Prevention inspectors assigned to issued permits.

You can access this service from the left menu on the Plan and Build eServices Centre page or you can access it directly using our friendly URL: <u>http://www.mississauga.ca/portal/services/scheduleinspection</u>

| <ul> <li>Login to Bookmark Applications</li> </ul>                                                                                                    | SCHEDULE INS                                                                                                    | SPECTION                                                     |                                             |                       |
|----------------------------------------------------------------------------------------------------|----------------------------------------------------------------------------------------------------|--------------------------------------------------------------|---------------------------------------------|-----------------------|
| MY PROPERTIES Access all your Properties in one place by adding a property to your My Properties profile.                                              | V PROPERTIES       Building*:       2         cess all your Properties in one       Legal Description:       CC         ce by adding a property to your My operties profile.       Phone:       9         Login to Bookmark Properties       Preferred Date*:       2         elect the Building address in the dropdown. If the permit ttached to a semi or row elling with multiple addresses, side to select the correct ress       Unit:       2 |                                                              |                                             | 1<br>2<br>3<br>4<br>5 |
| 2/3. Enter you name and phone<br>number. If you are logged in, this<br>will be populated from you portal<br>profile.                                   | SUBMIT                                                                                                    | 7                                                            | click for character count     CANCEL        | 8                     |
| 4. Select the Inspection Type                                                                                                    | Application D                                                                                                    | etail Information                                            |                                             |                       |
| system will not permit weekend<br>or holiday schedulings)<br>5. Enter any instruction<br>information for the Inspector.<br>7. Press the Submit button. | Unit:<br>Status:<br>Model Type:<br>Issue Date:<br>Description:                                                                                                    | 2-FLR/PRT 1-F<br>ISSUED PERMI<br>2005-02-21<br>INTERIOR ALTI | IR<br>TRATIONS-SERONO                       |                       |
|                                                                                                    | View All Type                                                                                                    | s 💌                                                          | 21 Inspections found                        | Page: 1 🔽 of 1        |
|                                                                                                    | Insen Piata                                                                                                    | TORE                                                         | Address                                     | Posid                 |
|                                                                                                    | Not Completed                                                                                                    | FIRE INSP FOLLOW UF                                          | 2695 NORTH SHERIDAN WAY<br>1.F              |                       |
|                                                                                                    | Not Completed                                                                                                    | FIRE INSP FOLLOW UF                                          | 2695 NORTH SHERIDAN WAY 2-<br>FLI<br>1-F    | R/PRT                 |
|                                                                                                    | 2005-10-11                                                                                                    | DORMANT INSPECTION                                           | A 2695 NORTH SHERIDAN WAY No                | Units PASS            |
|                                                                                                    | 2005-09-23                                                                                                    | FIRE INSP FOLLOW UF                                          | 2695 NORTH SHERIDAN WAY 2-<br>FLI<br>1-F    | RECTIFIED             |
|                                                                                                    | 2005-09-15                                                                                                    | PREARRANGE TEST B<br>SERV&FINAL                              | LD 2695 NORTH SHERIDAN WAY 2-<br>FLI<br>1-F | FAIL<br>R/PRT<br>LR   |

### **My Applications**

The My Applications feature is your best way to manage multiple applications.

Once you have logged into the portal, navigate to the View Building Permit App Status View page as described above. Look up your application number and WEB ID, press the *Submit* button. Once you do this, the combination of the Application Number and WEB ID is automatically saved to your **My Applications** area. You do not need to subscribe to this service separately; it comes packaged with your portal account.

If your application happens to have been submitted in a *Group*, where there are other applications grouped together at the time of submission to the Building Division, looking up any one of the applications in this group will result in all applications and WEB IDs being saved to **My Applications**.

Once the system has added your application number and WEB ID to **My Applications**, it will also automatically subscribe you to **Notify Me**. This feature sends you an email each time there is a change to an Activity that is associated with your application. For instance, once your application has been reviewed in the Zoning Section, the examiner will update the Activity status. This will then initiate an email response informing you of the status change as well as providing a link in the email to view the conditions.

Once you have added a number of records you can make *My Applications* your first stop when visiting Plan and Build eServices Centre.

To access the *My Applications* page, log in to the portal, navigate to Plan and Build, select *My Applications* from the left hand navigation menu or click on the *Edit/More* link in the My Applications narrow portlet box.

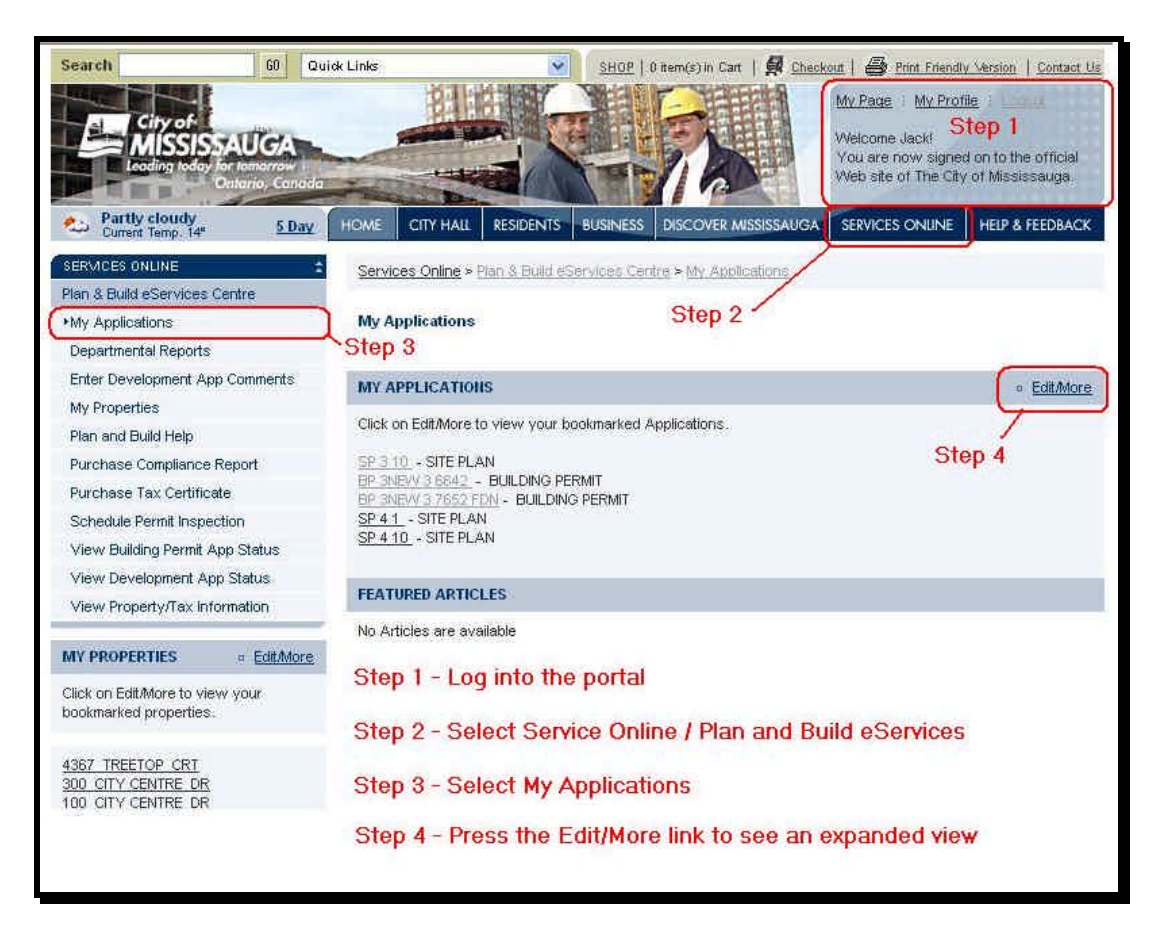

#### **Expanded Screen**

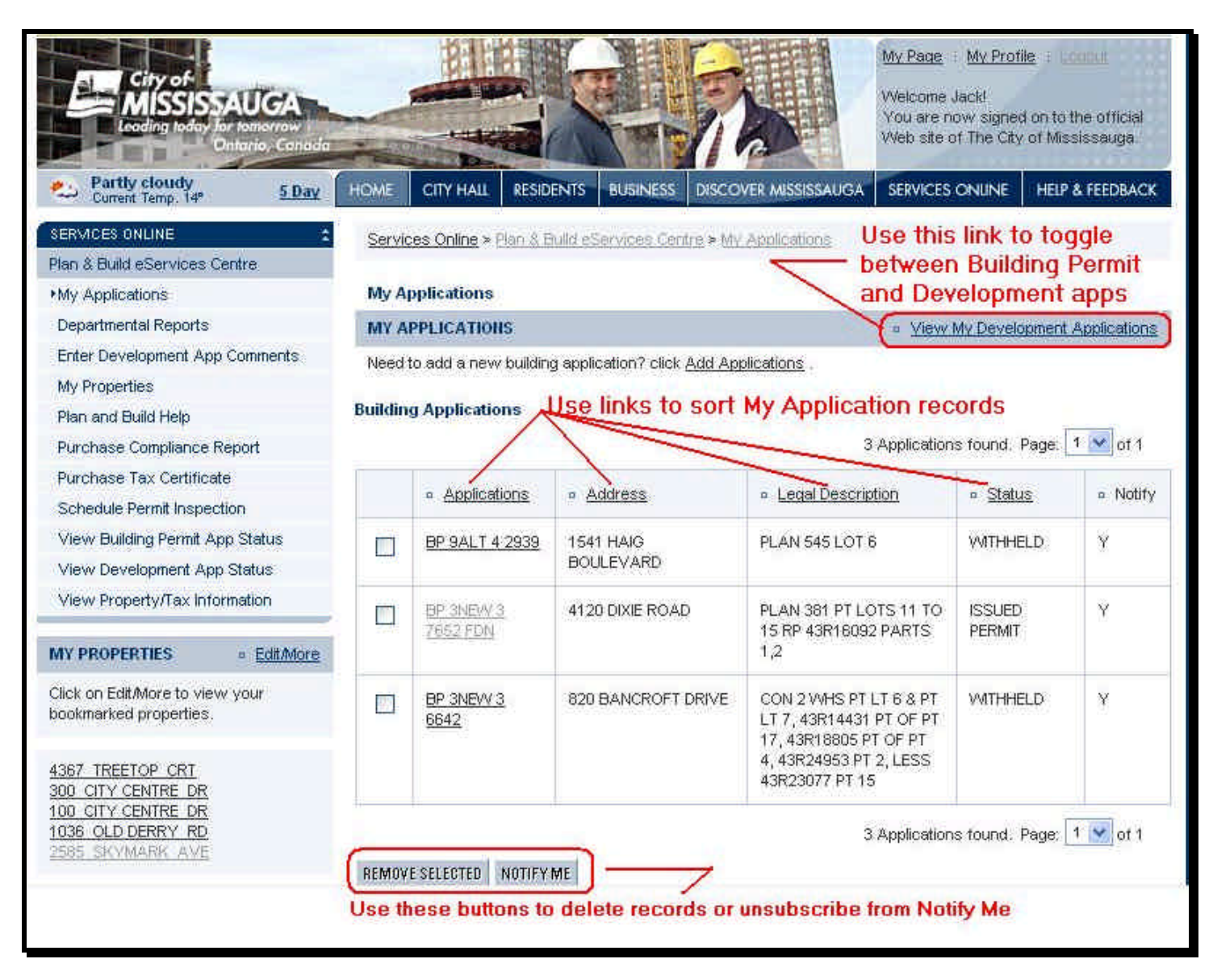

#### Tip:

For direct access to **My Applications**, save the above page as a **Favourite** and then send the link to your desktop. This way you only need to double click on the desktop icon and log in.

Step by Step instructions are found below and will work for Internet Explorer 6.0:

#### Step 1

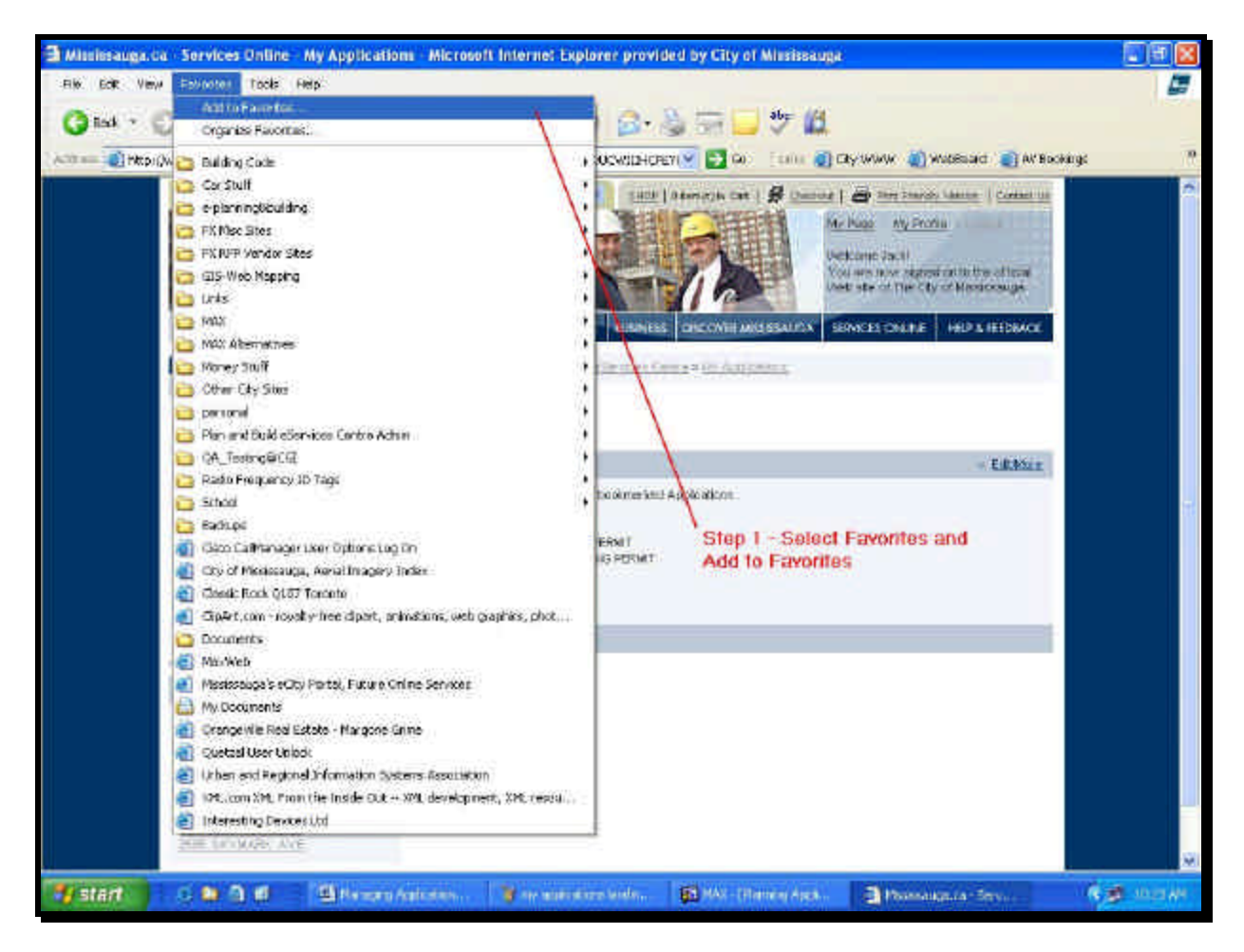

#### Step 2

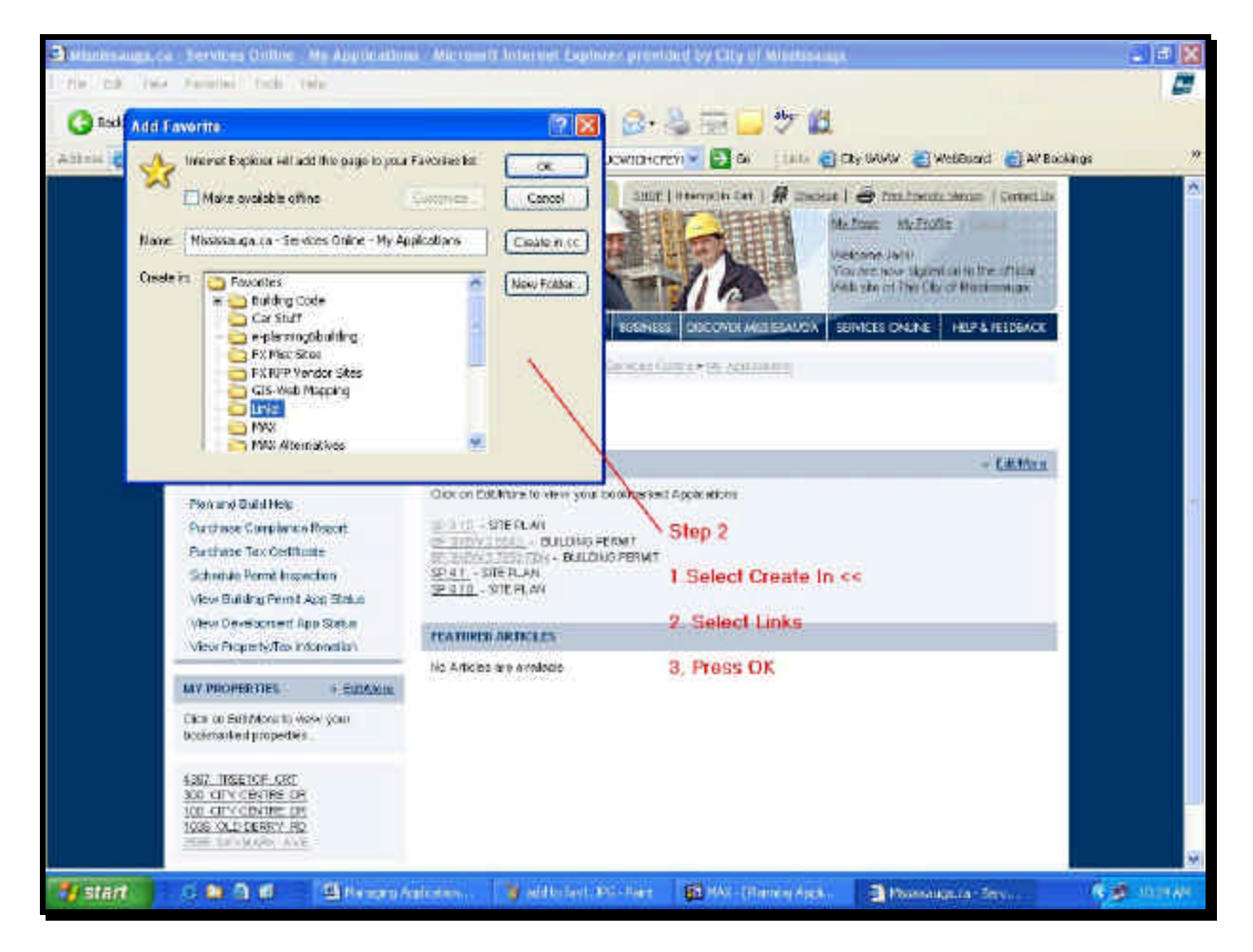

### Step 3

| Rock -     |                                                                                                    | Starth 1                                | 🎢 Foundites 💕 Neda 🤡 🔯 🖓 🖽                                                                                                    | - 2          | 10                                                                                                    |                                                                                                |
|------------|----------------------------------------------------------------------------------------------------|-----------------------------------------|----------------------------------------------------------------------------------------------------|--------------|----------------------------------------------------------------------------------------------------|------------------------------------------------------------------------------------------------|
| =i4 🛃 http | ()www.miselssauge.ca(port                                                                              | of bernices large app                   | olications;(session)d=1020K7KPQ4AD0CW10Hprcm 👘 🛃 🕯                                                                                             | <b>n</b> 100 | 🛛 🔁 City WWW 🛃 WebBuard 🧯                                                                                                    | All Bookings                                                                                   |
|            | Constant                                                                                               | TAUCA<br>Ster                           |                                                                                                    |              | Mostry (2) Mostry (2) Control<br>Marchine (2) Services Online Ran<br>Marchine (2) Chy WWW (2)<br>You are (2) Mostry (2) Control<br>Visit of the Marchine (2) All (2) Control<br>(2) SUMCES ONLINE (2) All (2) Control<br>(2) SUMCES ONLINE (2) All (2) Control<br>(2) SUMCES ONLINE (2) Control<br>(2) SUMCES ONLINE (2) CONTROL<br>(2) SUMCES ONLINE (2) CONTROL<br>(2) SUMCES ONLINE (2) CONTROL<br>(2) SUMCES ONLINE (2) CONTROL<br>(2) SUMCES ONLINE (2) CONTROL<br>(2) SUMCES ONLINE (2) CONTROL<br>(2) SUMCES ONLINE (2) CONTROL<br>(2) | And Report<br>& Ruiki eServices Centre &<br>& Ruiki eServices Centre (<br>Open<br>Pint<br>Pint |
|            | SEMICEL ONLINE                                                                                         | :                                       | Services Only + The Difference Constant on the                                                                                                 | or all the   | Compressed (zipped) Folder                                                                                                    | Sentin                                                                                         |
|            | Plan & Build a Service<br>Min Appleciations<br>Oppretmental frequence                                  | CODIC.                                  | My Applications                                                                                                    |              | Greating innute during)                                                                                                    | Out<br>Copy<br>Conde Sector t                                                                  |
|            | Enter De volopment App Comparis<br>My Properties                                                       |                                         | MV APPLICATIONS<br>Over on EditMary to view your booking and Apple where                                                                       |              | <ul> <li>Mel Recipient</li> <li>My Decuments</li> </ul>                                                                                                    | Delote<br>Rename                                                                               |
|            | Parthese Corplexes<br>Parthese Tax Certile<br>Schende Pernt Inser<br>View Building Pernt J             | Recort<br>ate<br>action<br>Acon Stratus | IN 11 - STERLAN<br>STEVLING - DUDING FERMIT<br>STEVLING - DUDING FERMIT<br>STATT - STERLAN<br><u>STATT</u> - STERLAN<br><u>STATT</u> - STERLAN |              | 基 3ViPlospy(e)                                                                                                    | - Sort by filane<br>Properties                                                                 |
|            | View Development Ap<br>View Property/Tax int                                                           | pp Statum<br>Koncilia)                  | TRATIONS ARTICLES                                                                                                    |              |                                                                                                    |                                                                                                |
|            | MV PROPERTIES                                                                                          | 6 EuroAmin                              | Ho Articles are analogie<br>Step 3                                                                                                    |              |                                                                                                    |                                                                                                |
|            | Citra (o SithMourt) vi<br>booknasted propedies                                                         | sər çanı                                | 1. Select your Link Icon -<br>2. Highlight the My Applications link                                                                            |              |                                                                                                    |                                                                                                |
|            | 4387 INSETCH ORD<br>308 CEV CRATES OR<br>108 CEV CRATES OR<br>108 CALP CRATES OR<br>1035 CALP CREEV RD |                                         | 3. Right click on the link<br>4. Select Send To<br>5. Select Desklop (create shortcut)                                                         |              |                                                                                                    |                                                                                                |

We have 'friendly URLS' that you can also use to access these pages directly:

| Page Name                       | Friendly URL                                           |
|---------------------------------|--------------------------------------------------------|
| My Applications                 | www.mississauga.ca/portal/services/myapplications      |
| View Building Permit App Status | www.mississauga.ca/portal/services/buildapplications   |
| View Development App Status     | www.mississauga.ca/portal/services/devapplications     |
| Schedule Inspection             | www.mississauga.ca/portal/services/scheduleinspections |

## **Managing Planning Applications**

The defining feature between View Development App Status and View Building Permit App Status is that initial query of the application number and WEB ID will NOT automatically add the record in the My Applications area. When you first look up a development application, the status page will display links to <u>Add to My Applications</u>. Use this link to add the application to My Applications.

| Search G0 0                                                                                     | Quick Links                                                 | SHO                                        | 2   D item(s) in Ca             | nt   🖪 <u>Checkout</u>   🎒                | Print Friendly Version   Contact Us                                                         |
|-------------------------------------------------------------------------------------------------|-------------------------------------------------------------|--------------------------------------------|---------------------------------|-------------------------------------------|---------------------------------------------------------------------------------------------|
| City of City of Leading Ioday for tomatrow<br>Leading Ioday for tomatrow<br>Onterio, Canac      |                                                             |                                            | n                               | My Page<br>Welcome<br>You are<br>Web site | My Profile Contract<br>Jacki<br>now signed on to the official<br>of The City of Mississauga |
| Current Temp. 14° 5 Day                                                                         | HOME CITY HALL                                              | RESIDENTS BUSINE                           | 55 DISCOVER                     | MISSISSAUGA SERVICE                       | S ONLINE HELP & FEEDBACK                                                                    |
| SERVICES ONLINE                                                                                 | Services Online > Pla                                       | an & Build eServices (                     | Centre × View I                 | evelopment App Status                     |                                                                                             |
| Plan & Build eServices Centre                                                                   |                                                             |                                            |                                 |                                           |                                                                                             |
| View Development App Status                                                                     | View Developmen                                             | t App Status                               |                                 |                                           |                                                                                             |
| Departmental Reports                                                                            | The following inform                                        | ation is current and r                     | onrecente the o                 | ctual status of your appli                | ration. The information                                                                     |
| Enter Development App Comments                                                                  | displayed is for your                                       | convenience only an                        | id does not con                 | stitute an official status. <i>i</i>      | An official status report can                                                               |
| My Applications                                                                                 | be requested by call                                        | ing the Planner assign<br>NNER DEV 8 DESIG | hed to your app<br>N role below | lication. The contact deta                | ils for the Planner can be                                                                  |
| My Properties                                                                                   | Touria ander the PEP                                        | INIGEN - DEV O DESIG                       |                                 |                                           |                                                                                             |
| Plan and Build Help                                                                             | VIEW DEVELOPMEN                                             | IT APPLICATION DE                          | TAILS                           |                                           | view all conditions                                                                         |
| Purchase Compliance Report                                                                      | View Another App                                            | ication Add to M                           | v Applications                  | View My Applications                      | Print Application Status                                                                    |
| Purchase Tax Certificate                                                                        |                                                             |                                            |                                 |                                           |                                                                                             |
| Schedule Permit Inspection                                                                      | Application Detail                                          | nformation                                 |                                 |                                           |                                                                                             |
| View Building Permit App Status                                                                 | App Number 5                                                | P 10                                       | ******                          | Ann Date: 2004                            | -01-15                                                                                      |
| View Property/Tax Information                                                                   | App Type:                                                   | TANDARD SITE PLAT                          |                                 | Status: APPL                              | ICATION IN PROCESS                                                                          |
| MY APPLICATIONS = EditMore                                                                      | Location: E<br>Description T                                | OF CONFEDERATION<br>WO 30 -STOREY AP.      | N PKVVY., S OF<br>ARTMENT TOVM  | BURNHAMTHORPE RD. V<br>ERS                | y.                                                                                          |
| bookmarked Applications                                                                         | Department                                                  | Role                                       | Contact                         | Questions?                                | Conditions                                                                                  |
| SP 316 - SITE PLAN<br>BP 3NEW 38642 - BUILDING PERMIT<br>BP 3NEW 37652 FDN - BUILDING<br>PERMIT | AIR TRANSPORT<br>ASSN OF<br>CANADA                          | AIR TRANSPORT<br>ASSN OF<br>CANADA         |                                 |                                           |                                                                                             |
|                                                                                                 | <ul> <li>These links indic<br/>your My Applicati</li> </ul> | ate that your ap<br>ons. Click on th       | plication a<br>le Add to M      | nd WEBID have N<br>ly Application link    | IOT been added to<br>to add                                                                 |

## Having Problems?

#### **Browser Issues**

The City of Mississauga eCity Portal has been designed to work best with the latest version of MS Explorer and Netscape. Using earlier versions of either browser may cause problems in viewing and accessing some secure pages.

This portal has also been designed to be best viewable in an 800 by 600 resolution. Using a lower resolution will result in horizontal and vertical scroll bars.

If you cannot print the *Application Status Report* or access *Contact Information*, your browser security settings maybe set too HIGH or your settings to allow pop ups maybe disabled. Different browsers and versions of operating systems have different interfaces to adjust security settings.

Security settings may also be locked down if your company has a PC locked down policy. In this case you will need to get your IT Representative to adjust your settings. The security settings may also be locked down or pre-set by your ISP (Internet Service Provider). This is typical if you are using Rogers Yahoo of Bell Sympatico services. You should be able to contact your service provider to help you adjust your security settings.

#### Service Pack 2 Issues

The MS Windows XP Service Pak 2 may create some problems when attempting to access *Application Status Reports* and displaying staff contact information. Both of these features are considered to be pop ups. Service Pack 2 and IE 6.0 have a PopUp Blocker feature in IE 6.0 under the Tools menu. You may need to adjust these settings. You can add <u>www.mississauga.ca</u> to allow pop ups from our site and still keep your pop up blocker activated.

| Pop-up Blocker Settings                                                                                                    |                      |
|----------------------------------------------------------------------------------------------------|----------------------|
| Exceptions Pop-ups are currently blocked. You can allow pop- Web sites by adding the site to the list below. Address of Web site to allow: Allowed sites:                                                | ups from specific    |
| *.mhd.sl.ca<br>*.vubiz.com<br>10.20.20.21<br>10.20.20.26<br>10.20.21.40<br>intranet.city.mississauga.on.ca<br>www.globalsurvey.net<br>www.mississauga.ca<br>www.vubiz.com                                | Remove<br>Remove All |
| Notifications and Filter Level          Play a sound when a pop-up is blocked.         Show Information Bar when a pop-up is blocked.         Filter Level:         Medium: Block most automatic pop-ups |                      |
| Pop-up Blocker FAQ                                                                                                    | Close                |

#### Application Error Message

Once you enter your Application Number and WEB ID and you press *Submit* you may be confronted with 'Invalid application number and external webid' Possible reasons why this message is displayed are:

- You have entered an incorrect application and WEB ID combination.
- You may have misinterpreted a character or number when entering the WEB ID. It is sometimes difficult to
  distinguish some numbers and letters. Try some different combinations of these characters, once you have the
  correct sequence, add the record to My Applications and in this manner you will never have to re enter the WEB
  ID as it will be stored with your portal account
- Make sure that you are in the correct area. View *Building Permit* and *View Dev Applications* are different applications and have different WEB ID and application number combinations. Consequently, if you are in *View Building Permit App Status* and you are entering a Development Application Number and WEBID, this message will be displayed.

#### Blank Screen

From time to time you may also experience a blank screen. This is a known bug in our application and our vendors are working to resolve this issue. When you experience this, simply refresh your browser by pressing your F5 function key or using the Browse Refresh icon.

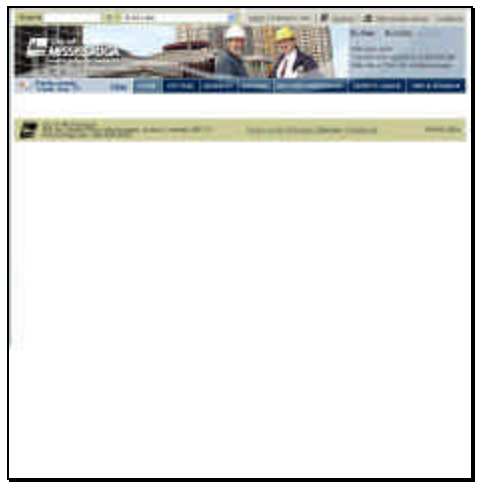

#### **Contact Information**

In the event of questions or problems, email staff at eplanbuild.info@mississauga.ca.

As of December 1<sup>st</sup>, 2005, the City of Mississauga will be receiving all calls through a central number (905.615.3200). Direct dial will be eliminated and therefore dialling some numbers directly will not work. When you see contact numbers in this manual and they do not work, please call the 905.615.3200 number and use the last 4 digits of the old number as the extension.